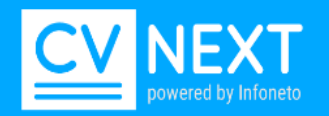

## Edtneto מדריך התקנת תוכנה לעריכת קורות חיים

בשביל לערוך קורות חיים בקלות ובמהירות, ללא צורך בשמירת הקובץ בנפרד, ניתן להוריד תוכנה לעריכת קורות חיים לפני שליחה

כעת נעקב אחר השלבים להתקנה:

שלב 1 נפתח תיקיה בשם Infoneto תחת כונן C במחשב

| nis | PC > Local Disk (C:) > |                  |                | ~ | C  |
|-----|------------------------|------------------|----------------|---|----|
|     | Name                   | Date modified    | Туре           |   | Si |
|     | ESD                    | 10/03/2016 15:40 | File folder    |   |    |
|     | Go                     | 08/10/2015 17:12 | File folder    |   |    |
|     | 📊 inetpub              | 11/03/2016 02:44 | File folder    |   |    |
|     | Infoneto               | 06/01/2016 09:28 | File folder    |   |    |
|     | Intel                  | 12/05/2013 17:31 | File folder    |   |    |
|     | MyGo                   | 08/10/2015 17:44 | File folder    |   |    |
|     | PerfLogs               | 30/10/2015 09:24 | File folder    |   |    |
|     | Program Files          | 10/03/2016 17:00 | File folder    |   |    |
|     | Program Files (x86)    | 13/03/2016 14:32 | File folder    |   |    |
|     | - o                    | 04/00/0046 44:00 | and the second |   |    |

שלב 2 נוריד את התוכנה לעריכה מתוך קישור במערכת הגיוס. תחת שם המשתמש> בסרגל הראשי> נלחץ על הורדת תוכנת עריכת קו"ח

| דמיכה טכנית 🛨                                     |              |
|---------------------------------------------------|--------------|
| ניתוק 😃                                           |              |
| English 🖄<br>עברית                                |              |
| הורדת תוכנת עריכת קו"ח 🕼 הורדת תוכנת עריכת הו"ח 🕼 |              |
| דוחות 🆽                                           |              |
| הפסקת קפה 💻                                       | <b>* ^</b> 1 |

שלב <u>3</u>לרוב מוצגת הודעת אזהרה בעת הורדת התוכנה- נאפשר לתוכנה לרדת באופן הבא: לחיצה על החץ הימני בצד ההורדה תפתח חלון נוסף-נלחץ על /KEEPשמור

באנגלית:

| •                                                              |         | Kee | D               |
|----------------------------------------------------------------|---------|-----|-----------------|
|                                                                |         | Lea | rn more         |
| edtneto.exe is not commonly downloaded and could be dangerous. | Discard | *   | support (2).exe |

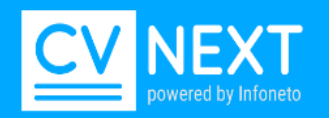

## בעברית:

## <u>שלב 4</u> נצפה בקובץ בתקייה שאליה ירדה התוכנה נגזור ונדביק את הקובץ בתקייה שהכנו מראש בכונן Infoneto -C

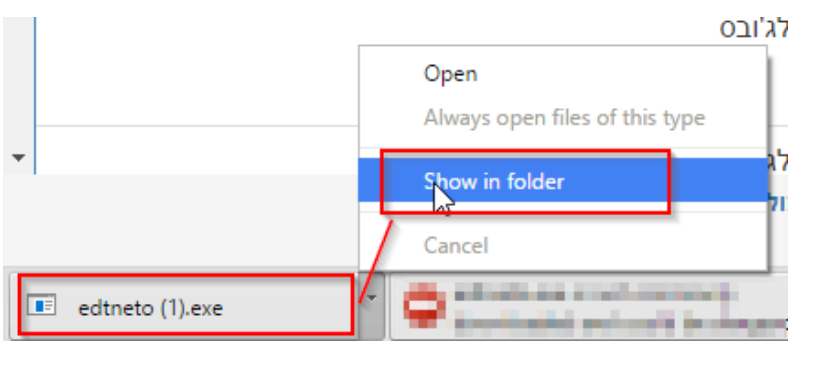

## <u>שלב 5</u>

נריץ את התוכנה כמנהל, באמצעות לחיצה מקש ימני בעכבר

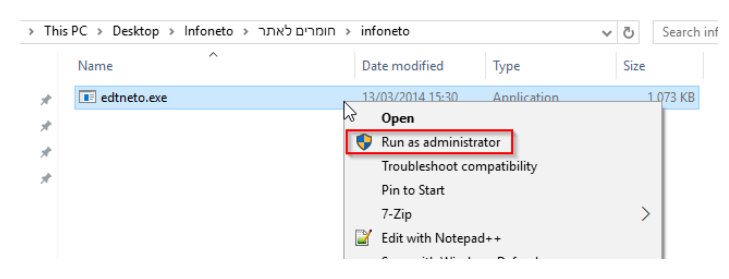

לאחר מכן תעלה ההודעה הבאה- נלחץ על YES

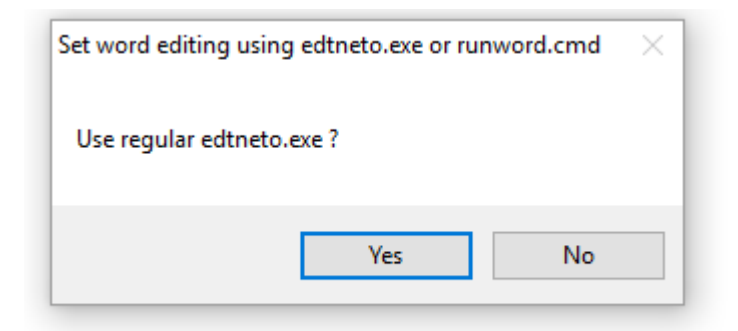

ואפשר להתחיל לערוך קורות חיים

בהצלחה!